### TSUCAO画面番号内案内と簡易マニュアル

TSUCAOの画面ごとに表示や機能等について説明している 簡易マニュアルです。 画面左上の番号順に記載しています。 TSUCAOユーザー・マニュアルとあわせてご活用ください。

これを押すとTSUCAOの仕様に沿って次の画面に飛びます。
 (数字は次の画面番号を示しています)
 これを押すとこのページに戻ります。
 リンクしてきた画面に戻ります。
 実際にTSUCAOで表示される画面
 ダウンロードの画面
 説明等

| <u> </u>       | 設置者ログイン            |
|----------------|--------------------|
| 画面番号11・12      | <u>パスワードを忘れた場合</u> |
| 画面番号20         | <u>はじめにお読みください</u> |
| 画面番号21         | 設置者登録              |
| 画面番号22         | 設置者登録受付完了          |
| 画面番号23         | 設置者情報表示            |
| 画面番号24         | 設置者情報変更依頼          |
| <u>画面番号25</u>  | 教育機関表示・登録          |
| 画面番号26         | 教育機関追加・変更          |
| 画面番号27         | 全国教育機関情報参照         |
| 画面番号30         | マイページ              |
| 画面番号31         | 包括申請               |
| 画面番号40         | 補償金支払申請 [包括年額]     |
| 画面番号60         | 補償金支払申請 [公開講座]     |
| 画面番号32         | 4条申請状況             |
| 画面番号34         | 4条申請新規入力           |
| 画面番号35         | 4条申請画面・フォーマット新規入力  |
| 画面番号80         | 請求書                |
| <u>画面番号100</u> | 利用報告               |
|                |                    |

# 画面番号10 設置者ログイン

| <sup>画画番号</sup><br>10 設置者ログイン |                                                                                               |
|-------------------------------|-----------------------------------------------------------------------------------------------|
|                               | 設置者ログイン                                                                                       |
|                               | ログインID<br>TSUCAO_ID または メールアドレス                                                               |
| 1                             | <b>パスワード</b><br>パスワード                                                                         |
|                               | 3<br>パスワードを忘れた方<br>10<br>10<br>10<br>10<br>10<br>10<br>10<br>10<br>10<br>10<br>10<br>10<br>10 |
|                               | <ul><li>④</li><li>20</li><li>初めて利用される方</li></ul>                                              |

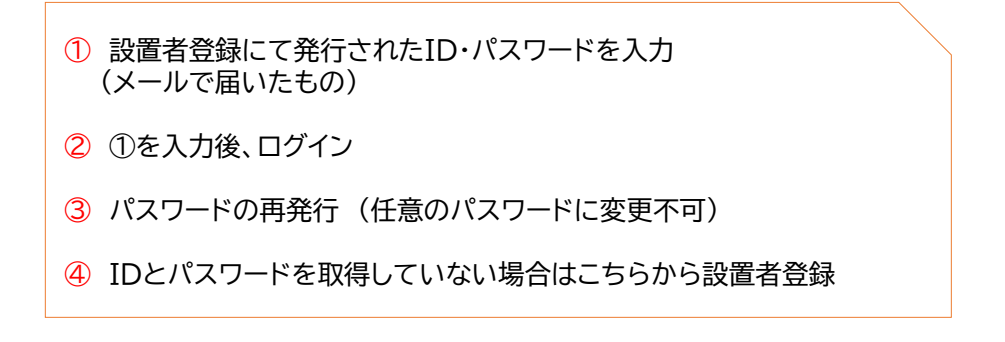

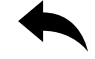

# 画面番号11・12 パスワードを忘れた場合

| <sub>画画番号</sub><br>11 パスワードを忘れ    | た場合                                                                                             |
|-----------------------------------|-------------------------------------------------------------------------------------------------|
|                                   | パスワードを忘れた場合                                                                                     |
|                                   | ご登録いただいているメールアドレスを入力してください。<br>パスワード設定のメールをお送りします。                                              |
|                                   | 送信                                                                                              |
|                                   |                                                                                                 |
| ・TSUCA<br>(メールに<br>・設置者の<br>常にTSU | O登録時のアドレスを入力<br>こは、IDとパスワードが記載されます)<br>任意のパスワードに設定することはできません<br>CAOが発行するパスワードをご利用いただく仕組みとしております |
|                                   |                                                                                                 |
| <sup>画画89</sup><br>12 パスワードを忘れた場  |                                                                                                 |
|                                   | パスワードを忘れた場合                                                                                     |
|                                   | ご入力いただいたメールアドレスに新しいパスワードをお送りいたしました。<br>ご確認いただきログインをお試しください。                                     |
|                                   | ログインページへ                                                                                        |
|                                   |                                                                                                 |
|                                   |                                                                                                 |

# 画面番号20 はじめにお読みください

| 画面番号<br>20    | はじめにお読みください                                                                                                    |
|---------------|----------------------------------------------------------------------------------------------------|
|               |                                                                                                    |
|               | はじめにお読みください                                                                                                    |
|               | はじめに設置者登録を行ってTSUCAO_IDとパスワードの発行を受けてください。                                                                                                    |
|               | TSUCAO_IDは営利を目的としない教育機関の設置者のみに発行いたします。<br>個々の教育機関や先生には発行できません。一度発行されても、後日、条件を満たさないことが明らかになった場合は、本協会にて登録を<br>取り消させていただくことがありますので、あらかじめご了承ください。 |
|               | 確認のため、以下の質問にご回答いただき、利用者登録画面へお進みください。                                                                                                    |
|               | ② 営利を目的としない教育機関とは                                                                                                    |
|               | 営利を目的としない教育機関の設置者としてのお申し込みですね?<br>チェックを入れる<br>と青色になります                                                                                        |
|               | 教育機関設置者として申し込みます                                                                                                    |
| Copyright © – | 一般社団法人授業目的公衆送信補償金等管理協会 All Rights Reserved.                                                                                                   |

授業目的公衆送信補償金をお支払いいただくのは、教育機関の設置者であることが著作権法 第35条第2項で定められています。このため、お申し込みいただくのは、営利を目的としな い教育機関の設置者の方です。個々の教育機関の管理職や教職員ではありませんのでご注意 ください。

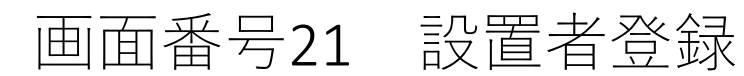

|             | 武                              | 直右兌球                           |                                           |        |
|-------------|--------------------------------|--------------------------------|-------------------------------------------|--------|
| 設置者名(漢字)    |                                | 法人名、教育                         | 委員会名等                                     |        |
|             | 省略せず正式名称を入力して                  | てください(o:学校法人 )                 | 〈:(学))                                    |        |
| 設置者名(カタカナ)  |                                |                                |                                           | 申請明細、言 |
| 代表者氏名       | 姓                              |                                | 名                                         | の宛名とな  |
| 代表者肩書       | 設調                             | 置者名で登録し                        | た代表者の肩書                                   |        |
| 住所          | 郵便番号                           |                                |                                           |        |
|             | 北海道                            | ▼ 市区町村                         |                                           |        |
|             | 地名番地                           |                                | 建物名                                       |        |
| 代表電話番号      |                                |                                |                                           |        |
| 担当部署名       |                                |                                |                                           |        |
| 担当者名        | 姓                              |                                | 名                                         |        |
| 担当者名(カタカナ)  | セイ                             |                                | ×1                                        |        |
| 担当者役職       |                                |                                |                                           |        |
| 担当者電話番号     |                                |                                |                                           |        |
| メールアドレス     | なるべ                            | く共有アドレス                        | 等でご登録ください                                 |        |
|             | 既に登録されているメール:<br>前に別途ご連絡いたします( | アドレスでは登録できませ/<br>ので、別のアドレスにて再想 | u。重複が認められた場合は、後日、TSUCAC<br>変ご登録をお願いいたします。 | )_ID発行 |
| メールアドレス(確認) |                                |                                |                                           |        |
| 運営区分        | 選択してください<br>設置している教育機関の区分      | ◆ 分を国立・公立・私立・その                | 0他の中から選んでください。                            |        |
| チェックを入れる    | 734152                         | <u>ーポリシー</u> を確認しまし            | ъ.t.                                      |        |

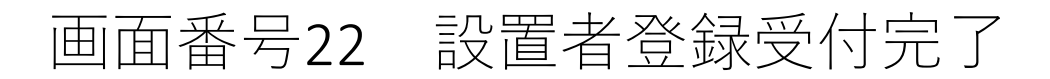

| 画面番号<br>22 | 設置者登録受付完了 |                                                                                                    |
|------------|-----------|----------------------------------------------------------------------------------------------------|
|            |           | 設置者登録受付完了                                                                                                    |
|            |           | 設置者登録の申込みを受け付けました。ありがとうございました。<br>ご登録内容を確認のうえ、ログインに必要なTSUCAO_IDとパスワードを、<br>1~3営業日以内に、ご登録いただいたメールアドレス宛に送信いたします。<br>メールが届くまで、しばらくお待ちください。 |
|            |           | SARTRASウェブサイトへ                                                                                                    |
|            |           |                                                                                                    |

登録受付が完了した旨、ご担当者のメールアドレス宛にメールが送信されます。

TSUCAO\_IDとパスワード: 1~3 営業日以内に、ご登録のメールアドレス宛に返信されます。

パスワードのみ変更可能ですが、TSUCAO\_ID、パスワード共に任意変更は不可 となりますので、メールが届きましたら、適切に保管、管理いただきますようお願 いいたします。

IDとパスワードでログインできるようになったら教育機関登録をお願いします

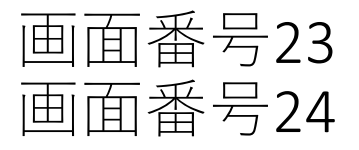

# 画面番号23 設置者情報表示 画面番号24 設置者情報変更依頼

|                                                         |            |                    | <sup>兩面通句</sup> 23 設置者情報                                | 服表示      |          |                                  |
|---------------------------------------------------------|------------|--------------------|---------------------------------------------------------|----------|----------|----------------------------------|
|                                                         |            |                    |                                                         |          |          |                                  |
|                                                         |            |                    | 補償金利用                                                   | 設置者名(漢字) |          | つかお市教育委員会                        |
|                                                         |            |                    | 包括甲請<br>4条申請                                            | 設置者名(カナ) |          | ツカオキョウイクイインカイ                    |
|                                                         |            |                    | 請求書                                                     | 代表者氏名    | 1        | 愛宕 花子                            |
|                                                         |            |                    | 設置者情報                                                   | 代表者肩書    |          | 教育長                              |
|                                                         |            |                    | 教育機関情報利用報告                                              | 住所       | 1        | 〒1050002<br>東京都港区愛宅1-3-4愛宅東洋ビル7F |
|                                                         |            |                    | Copyright O 一般社团法人授業日                                   | 代表電話番号   | (        | 3363815026                       |
| 24 設置者情報変更                                              | <b>拒依賴</b> |                    | 마가갔来这時相側並守吉廷論云 Au<br>Rights Reserved.<br>ver.86fa7360ef | 担当部署名    |          | 学校教育課                            |
| マイページ                                                   |            |                    |                                                         | 担当者名     |          | つかお 太郎                           |
| <b>補償金利用</b>                                            | 設置者名(漢字)   | つかお市教育<br>省略せず正式名称 |                                                         | 担当者名(カナ) | ,        | ツカオ タロウ                          |
| 4条申請                                                    | 設置者名(カナ)   | ಲ⊅ಸ≠∋ರ             |                                                         | 担当者役職    | i        | 课辰                               |
| 請求書                                                     | 代表者氏名      | 愛宕                 |                                                         | 担当者電話番号  | (        | 3363815026                       |
| 教育機関情報                                                  | 代表者肩書      | 教育長                |                                                         | メールアドレス  | I        | odokede@sartras.or.jp            |
| 利用報告                                                    | 住所         | 1050002            |                                                         | 運営区分     | :        | 段並                               |
| Convright Q — 40升团法人将集日                                 |            | 東京都                |                                                         |          |          | 変更                               |
| 的公未送后補價金等管理協会 All<br>Rights Reserved.<br>ver 86fa736Def |            | 愛宕1-3-4            |                                                         |          |          |                                  |
|                                                         | 代表電話番号     | 0363815026         |                                                         |          | に切すとず    |                                  |
|                                                         | 担当部署名      | 学校教育課              |                                                         | 「友史」で    | ±14 9 Cl | 画面24で台項目を修正り能になりより               |
|                                                         | 担当者名       | つかお                |                                                         | 太郎       |          |                                  |
|                                                         | 担当者名(カナ)   | খচৰ                |                                                         | タロウ      |          |                                  |
|                                                         | 担当者役職      | 課長                 |                                                         |          |          |                                  |
|                                                         | 担当者電話番号    | 0363815026         |                                                         |          |          |                                  |
|                                                         | メールアドレス    | todokede@sa        | ırtras.or.jp                                            |          |          |                                  |
|                                                         | 運営区分       | 公立                 | ~                                                       |          |          |                                  |
|                                                         |            |                    |                                                         |          |          |                                  |
|                                                         | く 一覧に戻る    |                    |                                                         | 申請する     |          |                                  |
|                                                         |            |                    |                                                         |          |          |                                  |
|                                                         |            |                    |                                                         |          | <b></b>  | 1                                |
|                                                         |            |                    |                                                         |          | 1        |                                  |

### 「申請する」を押すと画面23に戻り以下が赤字で表示されます 「※ただいま手続中です。申請された内容はSARTRAS事務局の確認後に反映されます」

| 23 設置者情報表示     | <u></u>     |                          | マニュアル プライパシーポリシー ログアウト |
|----------------|-------------|--------------------------|------------------------|
| マイページ          |             |                          |                        |
| 補償金利用          | ※ただいま手続中です  | o                        |                        |
| 包括申請           | 申請された内容はSAF | ITRAS事務局の確認後に反映されます。<br> |                        |
| 4条申請           | 設置者名(漢字)    | つかお市教育委員会                |                        |
| 請求書            |             |                          |                        |
| 50.000 +V k+±0 | 設置者名(カナ)    | ツカオシキョウイクイインカイ           |                        |

# 画面番号25 教育機関表示・登録

| <sup>画画器号</sup> 教育機関表示                                         | ・登録<br>・登録                                                                                                    |
|----------------------------------------------------------------|----------------------------------------------------------------------------------------------------|
| マイページ<br><b>補償金利用</b><br>包括申請                                  | 都道府県     全て     市区町村     教育機関種別     全て     教育機関       年度     2024年度     並び順     種別     (昇順)     名称     (昇順)     別除済教育機関非表示       1     2       全国教育機関情報参照     追加 |
| 4条申請<br>請求書<br>勁密考結報                                           | 教育機関種別         教育機関名<br>キャンパス/学師/学科(コース)         教育機関別請求<br>書発行         地域割引         在学者数         削除                                                             |
| 教育機関情報                                                         |                                                                                                    |
| 利用報告                                                           | <ol> <li>① [全国教育機関情報参照]でSARTRASが用意している全国の<br/>教育機関情報の中から条件を選択して選択候補を表示のうえ、<br/>その中からまとめて登録</li> </ol>                                                            |
| Copyright © 一般社団法人授業目<br>的公衆送信補償金等管理協会 All<br>Rights Reserved. | ② 右上のボタン、〔追加〕より1教育機関ずつ登録                                                                                                    |
| ver.86fa7360ef                                                 |                                                                                                    |

### <参考>全国教育機関情報とは

SARTRASがこの画面で表示している教育機関情報は、文部科学省が2020年度に公開した学校コード表に 掲載のある教育機関情報をもとに、一部高等教育 について、教育ソリューション株式会社から2019年度に購 入した情報により整備したものです。この情報は、あくまでもご登録時の作業負荷軽減のためにのみ、ご利用 いただ くことを目的にご用意しているものです。従いまして、すべての教育機関を網 羅することや今後の更 新をお約束するものではありません。ご了承ください。

# 画面番号25 教育機関表示・登録(登録後)

| 25 教育機関表示                                                      | ・登録                                                       |                                                      |                |         | マニュアル アライパシーポリシ | - 0979F      |
|----------------------------------------------------------------|-----------------------------------------------------------|------------------------------------------------------|----------------|---------|-----------------|--------------|
| マイページ<br><b>補償金利用</b><br>包括申請<br>4条申請                          | <ul> <li>報道的県 全て ◆ 市区</li> <li>年度 2024年度 ◆ 並び廠</li> </ul> | 町H 教育機関紙別 全て V 教育機関<br>種別 (昇順) V 名称 (昇順) V 別除済教育機関非表 | <b>赤</b>       | 全国教育機関情 | 報參照 送           | 'n           |
| 請求書                                                            | 教育機問種別                                                    | 教育機関名<br>キャンパス/ 学郎/学科(コース)                           | 教育機開別開求<br>書発行 | 地域制引    | 在学者数            | 別除           |
| 設置者情報                                                          | 小学校                                                       | 千代田区立永田南丘小学校                                         | しない            | -       | 321人            | 閉校・廃<br>止のため |
| 教育機関情報<br>                                                     | 小学校                                                       | 港区立白金小学校                                             | しない            | -       | 0A              | ×            |
|                                                                | 小学校                                                       | 港区立芝小学校                                              | しない            | -       | ٥٨              | ×            |
| Copyright © 一般社团法人授業日<br>的公未送供補偿金等管理協会 All<br>Rights Reserved. | 小学校                                                       | 港区立芝油小学校                                             | しない            | -       | <u>۸</u> 0      | ×            |
| ver.86fa7360ef                                                 | 小学校                                                       | 港区立赤羽小学校                                             | しない            | -       | <u>م</u>        | ×            |
|                                                                | 小学校                                                       | 港区立高輪台小学校                                            | しない            | -       | ٨٥              | ×            |
|                                                                |                                                           |                                                      |                |         |                 |              |

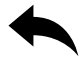

# 画面番号26 教育機関追加・変更

| ■四番号<br>26               | 教育機関追加                  | ・変更                     |                          | (1)<br>マニュアル ブライバシーポリシー ログブウト          |
|--------------------------|-------------------------|-------------------------|--------------------------|----------------------------------------|
| マイページ<br>補償金利用           |                         | 教育機関名(漢字)               |                          |                                        |
| 包括申請                     |                         | 教育機関名(カナ)               |                          |                                        |
| 4条申請                     |                         |                         |                          | ナビナマジャト                                |
| 請求書                      |                         | 教育機関種別                  | 選択してください                 | ✓ 人子を選ぶと下記<br>が表示されます                  |
| 設置者情報                    |                         | 自治体コード                  | 市町村コード                   |                                        |
| 教育機関情<br>利用報告            | 報                       | 住所                      | 郵便番号                     | 市町村コード<br>総務省が定める数字6桁の市町村のコード          |
|                          |                         |                         | 選択してください                 | です。都道府県や政令指定都市コードでは<br>ありませんのでご注意ください。 |
| Copyright © 一<br>的公衆送信補個 | 般社団法人授業目<br>使金等管理協会 All |                         | 地名番地                     | 建物名                                    |
| ver.86fa7360ef           | k <b>a.</b>             | 教育機関別請求書発行              | 行しない                     | ✔ 🔞 めずこちらをよく読んでから選択して下さい。              |
|                          |                         |                         | 「する」の場合:該当の              | 教育機関のみの請求書が発行されます                      |
|                          |                         |                         | 在学者数(5月1日現在)             | 地域的引对象地域                               |
|                          |                         |                         | T T T T A MONTHE STOR    |                                        |
|                          |                         | 2024年度 在学者数             | 画面番号40右上に反映              | 40 未決定                                 |
|                          |                         | 2023年度 在学者数             | 包括申請一括登録の<br>「在学者数」に反映   | ▲ <b>未</b> 決定                          |
|                          |                         | 2022年度 在学者数             | t                        | 0 未決定                                  |
|                          |                         | 2021年度 在学者数             | l                        | 0 未決定                                  |
|                          |                         | く 一覧に戻る                 |                          | 登録                                     |
|                          |                         |                         |                          |                                        |
| 大学·大学                    | 学院の入力                   | 登録し                     | したら「一覧に戻る」で画面            | 番号25に戻ります                              |
|                          |                         | <b>•</b>                |                          | 7                                      |
| 教育機関名(漢字)                | -                       | 大学院の場合でも(               | つの大学と入力                  |                                        |
| 教育機関名(カナ)                |                         |                         |                          |                                        |
| 教育機関種別                   | *                       | 大学(短大以外) 🗸              |                          |                                        |
| 自治体コード                   |                         |                         |                          |                                        |
| キャンパス                    |                         | 司学部・同学科等で<br>以上ある場合 はキ・ | ・キャンパスが 2 か所<br>ャンパス毎に登録 |                                        |
| 学部                       | 大学院/                    | (00研究科)                 | 大学院                      |                                        |
| 学科(コース)                  | ○○専攻                    | ξ                       | ○○研究科/○○専攻               | (学科については空欄も可)                          |

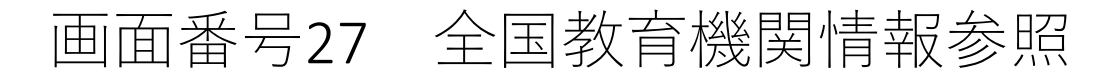

| <sup>画面最号</sup><br>27 全国教育機関情              | 青報参照     |          |                                            |                 |        |               |                       | )<br>ポリシー ログアウト |               |             |             |
|--------------------------------------------|----------|----------|--------------------------------------------|-----------------|--------|---------------|-----------------------|-----------------|---------------|-------------|-------------|
| マイページ                                      | 教育機関利    | 重別 指定な   |                                            | U •             |        |               |                       |                 |               |             |             |
| 補償金利用                                      | 都道府県     | 指定なし     |                                            |                 | 教育林    | <b>期</b> 用名   |                       |                 |               | パルダウン       | で           |
| 包括申請                                       | HEALIN . | 10.2.010 |                                            |                 |        |               |                       |                 | 糸             | 交りこめま       | ミす          |
| 請求書                                        | 追加       | 教育機関種別   | 」 教育機関名<br>キャンパス                           |                 | 5      | ≌部<br>幹科(コース) | 市区町村                  | 設置区分            |               |             |             |
| 設置者情報                                      |          | 幼稚園      | 北海道教育大学附属函館幼                               | 稚園              |        |               | 函館市                   | 国立              |               |             |             |
| 教育機関情報                                     |          | 幼稚園      | 北海道教育大学附属旭川幼                               | 椎園              |        |               | 旭川市                   | 国立              |               |             |             |
| 77 19 106171119 174                        |          | 幼稚園      | 札幌市立手稲中央幼稚園                                |                 |        |               | 札幌市手稲区                | 公立              |               |             |             |
|                                            |          | 幼稚園      | 札幌市立中央幼稚園                                  |                 |        |               | 札幌市中央区                | 公立              |               |             |             |
| Copyright © 一般社団法人授業目<br>的公衆送信補償金等管理協会 All |          | 幼稚園      | 札幌市立白楊幼稚園                                  |                 |        |               | 札幌市北区                 | 公立              |               |             |             |
| Rights Reserved.                           |          | 幼稚園      | 札幌市立ひがしなえぼ幼稚                               | 東               |        |               | 札幌市東区                 | 公立              |               |             |             |
|                                            |          | 幼稚園      | <sup>商商委号</sup> 人 日 松 在 地 明 桂              | 치고 소파           |        |               |                       |                 |               |             |             |
|                                            |          | 幼稚園      | 27 王国教育機関情                                 | 報参照             |        |               |                       |                 |               | マニュアル プライバシ | ーポリシー ログアウト |
|                                            |          | 幼稚園      | マイページ                                      | 教奈維用語句          | #=+:   |               | の期区公 小古               |                 |               |             |             |
|                                            |          | 幼稚園      | 補償金利用                                      | 7X 百载闵桂别        | 1日4년/6 | ······        |                       |                 |               |             |             |
|                                            |          | 幼稚園      | 包括申請                                       | 都道府県            | 東京都    | ▼ 市区          | 町村港区                  | 教育              | 機関名           |             |             |
|                                            |          | 幼稚園      | 請求書                                        | 追加              | 教育機関種別 | )<br>教i<br>キ・ | 育機関名<br>ャンパス          |                 | 学部<br>学科(コース) | 市区町村        | 設置区分        |
|                                            | 0        | 幼稚園      | 設置者情報                                      | <b>2</b> :      | 幼稚園    | 港             | 区立赤羽幼稚園               |                 |               | 港区          | 公立          |
|                                            |          | 幼稚園      | 教育機関情報                                     |                 | 幼稚園    | 港[            | 区立芝浦幼稚園               |                 |               | 港区          | 公立          |
|                                            |          | 幼稚園      |                                            | <b>Z</b> :      | 幼稚園    | 港[            | 区立三光幼稚園               |                 |               | 港区          | 公立          |
|                                            |          | 幼稚园      |                                            |                 | 幼稚園    | 港[            | 区立港南幼稚園               |                 |               | 港区          | 公立          |
|                                            |          | 4月11日1日  | Copyright © 一般社団法人授業目<br>的公衆送信補償金等管理協会 All | <b>2</b> :      | 幼稚園    | 港             | 区立麻布幼稚園               |                 |               | 港区          | 公立          |
|                                            |          | 刘稚丽      | Rights Reserved.                           |                 | 幼稚園    | 港             | 区立南山幼稚園               |                 |               | 港区          | 公立          |
|                                            |          | 幼稚園      |                                            | 2               | 幼稚園    | 港[            | 区立本村幼稚園               |                 |               | 港区          | 公立          |
|                                            |          | 幼稚園      |                                            |                 | 幼稚園    | 港             | 区立中之町幼稚園              |                 |               | 港区          | 公立          |
|                                            |          | 幼稚園      |                                            |                 | 幼稚園    | 港             | 区立青南幼稚園               | 啓録              | したい教          | 音機関に        | z           |
|                                            |          |          |                                            | 2               | 幼稚園    | 港             | 区立白金台幼稚園              | - チュ            | Eックを入         | れ登録         | z           |
|                                            |          |          |                                            |                 | 幼稚園    | 港             | 区立高輪幼稚園               |                 |               | -           | z           |
|                                            |          |          |                                            | 2               | 幼稚園    | 港[            | 区立にじのはし幼稚園            |                 |               | 港区          | 公立          |
|                                            |          |          |                                            | <b>2</b>        | 小学校    | 港             | 区立芝小学校                |                 |               | 港区          | 公立          |
|                                            |          |          |                                            | <b>.</b> ,      | 小学校    | 港[            | 区立赤羽小学校               |                 |               | 港区          | 公立          |
|                                            |          |          |                                            |                 | 小学校    | 港             | 区立芝浦小学校               |                 |               | 港区          | 公立          |
|                                            | く 一覧     | に戻る      |                                            |                 | 小学校    | 港[            | 区立高輪台小学校<br>区本会会上做 ** |                 |               | 港区          | 公立          |
|                                            |          |          |                                            |                 | 小学校    | 港[            | 本业日金小学校<br>文本进去小学校    |                 |               | 港区          | 公立          |
|                                            |          |          |                                            |                 | 小子校    | 港!            | 本立港南小学校<br>又立直东小学校    |                 |               | 港区          | 22.U        |
|                                            |          |          |                                            |                 | 小子校    | だ!            | △ 亚麻印小子校<br>又立南山小学校   |                 |               | 港区          | 公立          |
|                                            |          |          |                                            |                 | 小学校    | 721           | 三亚南山小子校<br>区立本村小学校    |                 |               | 港区          | 公立          |
|                                            |          |          |                                            |                 | 小学校    | (2)           | 区立笄小学校                |                 |               | 港区          | 公立          |
|                                            |          |          |                                            |                 | 小学校    | 港1            | 区立東町小学校               |                 |               | 港区          | 公立          |
|                                            |          |          |                                            |                 | 小学校    | 港[            | 区立青山小学校               |                 |               | 港区          | 公立          |
|                                            |          |          |                                            |                 | 小学校    | 港             | 区立青南小学校               |                 |               | 港区          | 公立          |
|                                            |          |          |                                            | <b>Z</b> ,      | 小学校    | 港             | 区立御成門小学校              |                 |               | 港区          | 公立          |
|                                            |          |          |                                            | < <b>→</b> 覧に B | える。校   | 港             | 区立赤坂小学校               |                 |               | 登録          |             |
|                                            |          |          |                                            | V Jerco         | 5-9-1X | 721           | △ <u>⊥</u> 小小文小子 ¶X   |                 |               | 32.54       |             |

☑を入れた教育機関が登録され、 画面番号25に戻ります

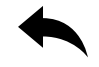

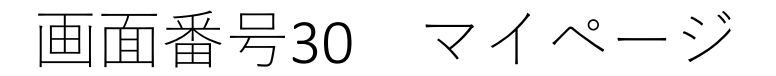

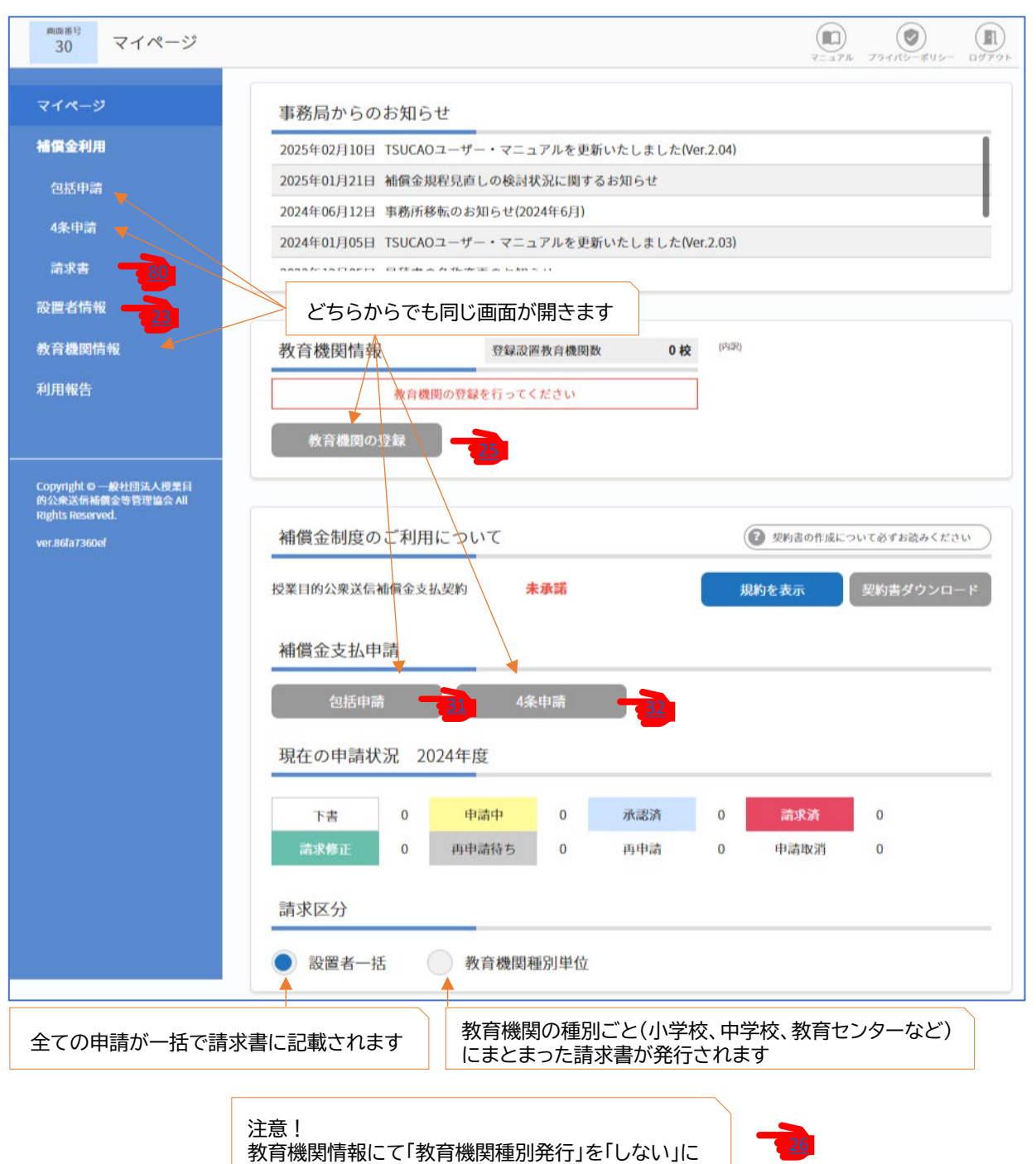

していないと上記の発行はできません

# 画面番号31 包括申請

| 31 包括申請             | $ \prod_{q=a,T,b} \bigotimes_{T \neq f(T,b)=\#(T,b)=0} \bigotimes_{0 \neq T \neq b} \prod_{0 \neq T \neq b} \prod_{0 $ |
|---------------------|----------------------------------------------------------------------------------------------------|
| マイページ<br>補償金利用      | 2 <del>日話年端 私営業</del> ④ 同時内容話ダウンロード ● 補償金支払い申請の税別について<br>報道府県 全て ◆ 市区町村 教育機関 申品にて 2                                                                                                    |
| 已近中間<br>4条申請<br>請求書 | 中端年度 2024年度 5 教育機関並び釉 襟別 (品編 ◆ 名称 (品編 ◆ 即端校済非表示 ◆ 別除済教育機関非表示<br>教育機関4<br>キャンパズ名/学師/学科(コース) 緒景全支払申 申請状況 申請日時 申请No 申請內容                                                                                                    |
| 設置者情報               |                                                                                                    |
| 教育機関情報              | 潜区立芝小学校 日本 日本 日本 日本 日本 日本 日本 日本 日本 日本 日本 日本 日本                                                                                                    |
| 利用報告                | 港区立芝藩小学校  日日  日日  日日  日日  日日  日日  日日  日日  日日  日                                                                                                    |
| Copyright O 一般社团法人授 | ■<br>業日<br>本羽小学校<br>単端<br>副語                                                                                                    |
| Rights Reserved.    | 20日本 10日 10日 10日 10日 10日 10日 10日 10日 10日 10日                                                                                                    |
|                     |                                                                                                    |

- ① 包括申請 教育機関ごとに申請
- ② 包括申請一括登録 CSVシートのダウンロード
- 3 公開講座の申請
- ④ ②の申請内容の確認ができるシートのダウンロード
- (対象:包括申請で申請したもののみ。公開講座で申請したものは記載されません。) ⑤ 過去年度の申請内容を確認できます。(過去年度分の申請も可能)

# 画面番号31 包括申請(申請完了後)

| <sup>画面番号</sup><br>31 包括申請                                  | (1) マニュアル プライバシーポリシー ログアウト                                                                                 |
|-------------------------------------------------------------|----------------------------------------------------------------------------------------------------|
| マイページ<br>補償金利用                                              |                                                                                                    |
| 包括申請                                                        |                                                                                                    |
| 4条申請                                                        | 教育機関名 補償金支払申 中請状況 中請日時 中請No 中諸内容 キャンパス名/ 学郎/学科(コース) 満                                                      |
| 請求書<br>設置者情報                                                |                                                                                                    |
| 教育機関情報                                                      | 港区立芝小学校  日本語 (公開)  東語 (公開)  東語 2025-03-31 16:41  日本語 424-46893  東示 明語  明知                                  |
| 利用報告                                                        | 港区立芝浦小学校 日前 (公開)<br>申請 (法庭 下書 2025-03-31 16:43 公開講座 東示 (大力)内<br>資産() (株式) (株式) (株式) (株式) (株式) (株式) (株式) (株 |
| Copyright © 一般社団法人授業目                                       | 港区立赤羽小学校 回話 公開<br>申請 清座 申請中 2025-03-31 16:44 公開講座<br>A24-46894 表示 入力内<br>容確認                               |
| 한도카포트급相原亚 국 官庄 脇云 All<br>Rights Reserved.<br>ver.86fa7360ef | 港区立高輪台小学校 御話 公開 承認済 2025-03-31 16:44 公開講座 表示 甲腈 用用                                                         |
|                                                             |                                                                                                    |
| Excelシートの内容                                                 | を確認させていただきます 入力内容確認・申請明細がダウンロードできます                                                                        |

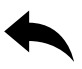

# 画面番号40 補償金支払申請[包括年額]

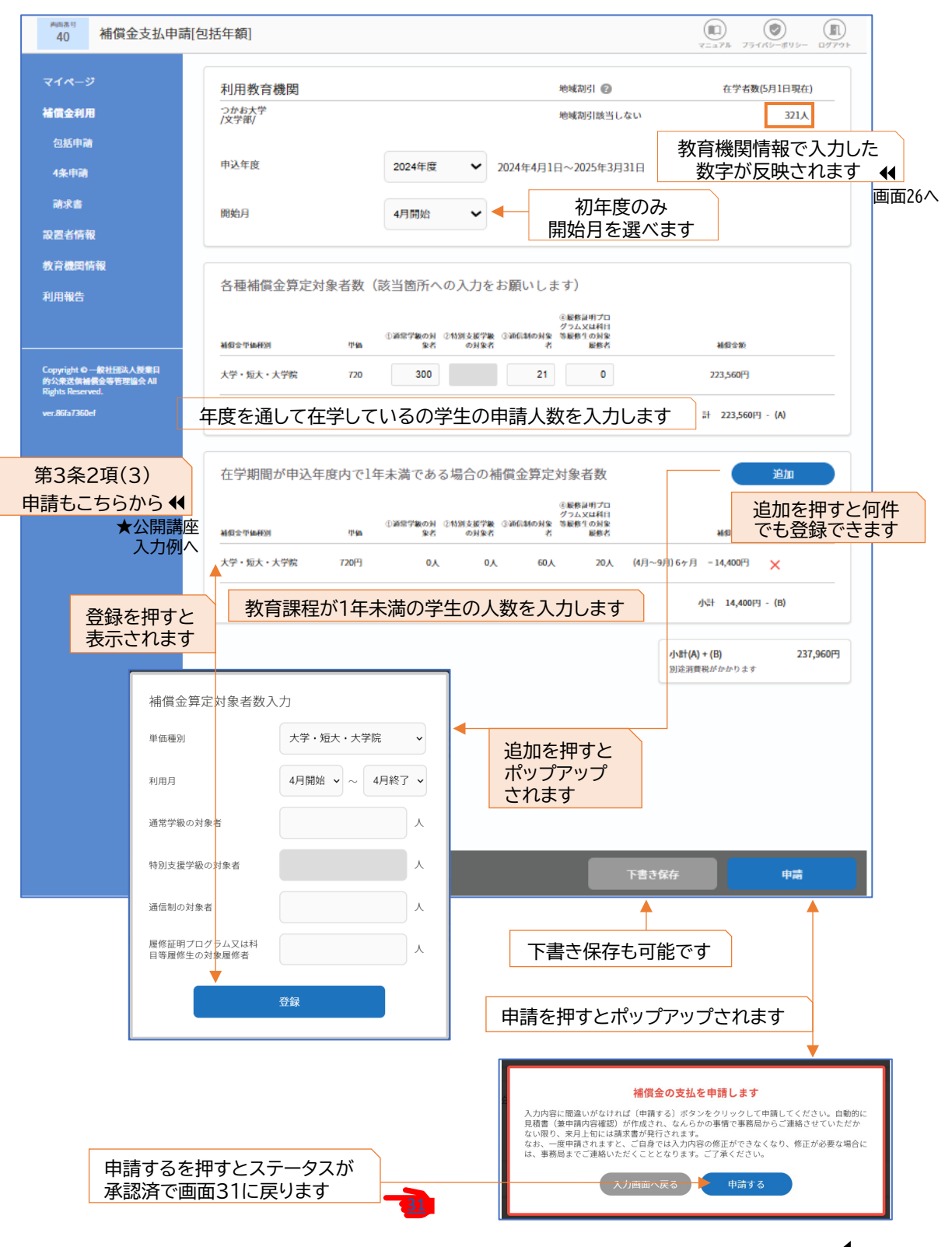

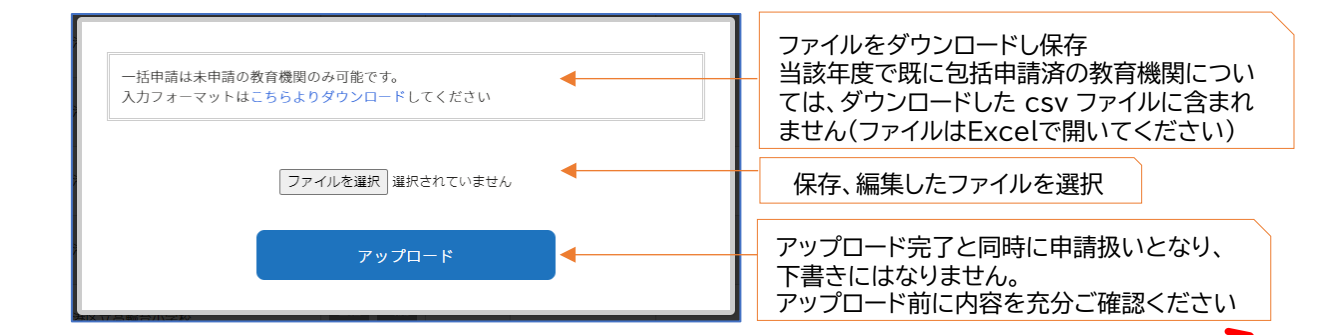

| 申請しない   |            | A       | В            | С                     | D   | E    | F   | G           | н            | I.    |  |  |
|---------|------------|---------|--------------|-----------------------|-----|------|-----|-------------|--------------|-------|--|--|
| 場合は全て   | 1          | 教育機関No. | 教育機関名        | 補償金単価種別               | 単価  | 在学者数 | 人数① | 人数②         | 人数③          | 人数④   |  |  |
| の行を削除   | 2          | E999995 | つかお県立つかお小学校  | 小学校                   | 120 | 0    |     |             |              |       |  |  |
| する      | 3          | E999996 | つかお県立つかお中学校  | 中学校                   | 180 | 0    |     |             |              |       |  |  |
|         | ~ #b       |         | つかお県立つかお高等学校 | 1~4学年                 | 420 | 0    |     |             |              |       |  |  |
|         | の教         | 育機関     | つかお県立つかお高等学校 | 専攻科                   | 720 | 0    |     |             |              |       |  |  |
|         | 6          | E999998 | つかお県立特別支援学校  | 幼稚部                   | 30  | 0    |     |             |              |       |  |  |
|         | 7          | E999998 | つかお県立特別支援学校  | 小学部                   | 60  | 0    |     |             |              |       |  |  |
| 1つの教育機関 |            |         | つかお県立特別支援学校  | 中学部                   | 90  | 0    |     |             |              |       |  |  |
|         | 9 E999998  |         | つかお県立特別支援学校  | 高等部                   | 210 | 0    | Ī   | 同じ人数を入力     |              |       |  |  |
|         | 10         | E999998 | つかお県立特別支援学校  | 専攻科                   | 360 | 0    |     | 1           | I            |       |  |  |
|         | 11         | E999999 | つかお県立図書館     | その他                   | 720 | 0    | 在   | 在学者がいなくても   |              |       |  |  |
|         | 12 E999999 |         | つかお県立図書館     | つかお県立図書館 幼稚園に準じる 60 0 |     |      |     | その行を削除しない   |              |       |  |  |
| 10      | の教         | 育機関     | つかお県立図書館     | 小学校に準じる               | 120 | 0    |     | ╷           | 19.k±+0-     |       |  |  |
|         | 14         | E999999 | つかお県立図書館     | 中学校に準じる               | 180 | 0    |     | 21日機関       | 判情報<br>= 数点+ | C'    |  |  |
|         | 15         | E999999 | つかお県立図書館     | 高等学校に準じる              | 420 | 0    | · · | ヘリし/<br>ニ매キ | この子び         |       |  |  |
|         |            |         |              |                       |     | 4    | ٦   | 又受い         | 1159         | •••   |  |  |
|         |            |         |              |                       |     |      |     |             | Ī            | 画面26へ |  |  |

画面番号26 教育機関情報で在学者数を入力している場合のみ、反映された状態でダウンロードされます。 在学者数が「0」の場合のみ、入力すると上記に反映されますが既に入力されている数値をこのセルで変更しな いでください。

|   | А       | В            | С       | D   | DE   |   | f          | G   | н   | I.  |
|---|---------|--------------|---------|-----|------|---|------------|-----|-----|-----|
| 1 | 教育機関No. | 教育機関名        | 補償金単価種別 | 単価  | 在学者数 | 人 | <b>k</b> ① | 人数② | 人数③ | 人数④ |
| 2 | E999996 | つかお県立つかお中学校  | 中学校     | 180 | 150  |   | 130        | 20  |     |     |
| 3 | E999997 | つかお県立つかお高等学校 | 1~4学年   | 420 | 180  |   | 130        |     | 50  |     |
| 4 | E999997 | つかお県立つかお高等学校 | 專攻科     | 720 | 180  | ¥ |            |     |     |     |
| 5 | E999998 | つかお県立特別支援学校  | 幼稚部     | 30  | 10   |   |            |     |     |     |
| 6 | E999998 | つかお県立特別支援学校  | 小学部     | 60  | 10   |   | 10         |     |     |     |
| 7 | E999998 | つかお県立特別支援学校  | 中学部     | 90  | 10   |   |            |     |     |     |
| 8 | E999998 | つかお県立特別支援学校  | 高等部     | 210 | 10   |   |            |     |     |     |
| 9 | E999998 | つかお県立特別支援学校  | 專攻科     | 360 | 10   |   |            |     |     |     |
|   |         |              |         |     |      |   |            |     |     |     |

「特別支援学校」の申請人数は必ず F 列①通常学級の対象者へ入力してください。 すでに単価が 50%の金額で登録されていますので G 列②特別支援学級の対象 者へ入力してのアップロードはできません。

入力する数字が3桁を超える場合でも、カンマ「,」は入力しないでください。 csv ファイルの性質上エラーがおこる可能性があります。

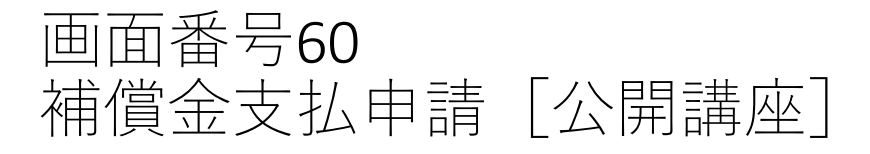

| マイベージ         公開設備 (株式)           マイベージ         公開設備 (株式)           マイベージ         公開設備 (株式)           マイベージ         公開設備 (株式)           マイベージ         公開設備 (株式)           マイベージ         公開設備 (株式)           マイベージ         公開設備 (株式)           マイベージ         公開設備 (株式)           マイベージ         公開設備 (株式)           マイベージ         公開設備 (株式)           マイベージ         公開設備 (株式)           マイベージ         公開設備 (株式)           マイベージ         公開設備 (株式)           マイベージ         公開設備 (株式)           マイベージ         公開設備 (上市)           マイベージ         公開市 (株式)           マイベージ         (小市)           マイベージ         (小市)           マイベージ         (小市)           マイベージ         (小市)           マイベージ         (小市)           マイベージ         (小市)           マイベージ         (小市)           マイベージ         (小市)           マイベージ         (小市)           マイベージ         (小市)           マイベージ         (北市)           マイベージ         (北市)           マイベージ         (北市)           マイベージ         (小市)           マイベージ <td< th=""><th>E © I<br/>T247&amp; 7546-#95- D779b</th></td<>                                                                                                    | E © I<br>T247& 7546-#95- D779b                                                                                                    |
|----------------------------------------------------------------------------------------------------|----------------------------------------------------------------------------------------------------|
|                                                                                                    | ■<br>()<br>()<br>()<br>()<br>()<br>()<br>()<br>()<br>()<br>()                                                                                                    |
|                                                                                                    |                                                                                                    |
| Atria 1月月を含意図「 1月月を含意図「日本に」 1月月を含意図「日本に」 1月日を含意図「日本に」 1月日を含意図「日本に」 1日日を含  1日日を含  1日を含  1日日を含  1日日を含  1日日を含  1日日を含  1日日を含  1日日を含  1日日を含  1日を含  1日を含  1日を含  1日を含  1日を含  1日を含  1日を含  1日を含  1日を含  1日を含  1日を含  1日を含  1日を含  1日を含  1日を含  1日を含  1日を含  1日を含  1日を含  1日を含  1日を含  1日を含  1日を含  1日を含  1日を含  1日を含  1日を含  1日を含  1日を含  1日を含  1日を含  1                                                                                                    |                                                                                                    |
| 水素     アンデオデ     地名日前にしているい     21人       メタイロ     中以本市店     2024年度       山田田田     市町(41~003)       中以市店     2224年度       レーレーレーレーレーレーレーレーレーレーレーレーレーレーレーレーレーレーレー                                                                                                    | T → T → T → T → T → T → T → T → T →                                                                                                    |
| ***       #以午前       2024年度         #以午前       2024年度         #以午前       2024年度         #11日前前       前時(41~9-930)         ##金対象の授業数       兆 ÷ 30       1935年         ##金対象の授業数       兆 ÷ 30       1935年       24         ##金対象の授業数       北 ÷ 30       1935年       24         ##2730d       #細金対象の授業数       ※ ÷ 30       1935年       24         ##2730d       #細金対象の授業数       ※ ÷ 30       1935年       25         ##2730d       #細金対象の授業数       ※ ÷ 30       1935年       25         ##2730d       ##金文化の授業数       ※ ÷ 30       1935年       25         ##2730d       ##金文化の授業数       ※ ÷ 30       1935年       25         ##2730d       ##金文化の授業数       ※ ÷ 30       1935年       25       07         ##2730d       ##金文化の授業数       ※ ÷ 30       1935年       100       100       100       100       100       100       100       100       100       100       100       100       100       100       100       100       100       100       100       100       100       100       100       100       100       100       100       100       100       100       <                                                                                                    | ▼= 478 754760-#90- 037791                                                                                                    |
|                                                                                                    | ₹==75 75160-#90- Ω97791                                                                                                    |
| ※法法 ※法法 ※法法 #月用期間 前期(411-0-03) ・ Kit(2) - 2+1425 人 KET (1) - 2-(2+145 / KET) (2) - 2+145 / KET) (2) - 2+14 / 2+3 / ET) (2) - 2+145 / KET) (2) - 2+145 / KET) (2) - 2+145                                                                                                    | ▼= 171 754760-#916- 027791-                                                                                                    |
| 新田舎                                                                                                    | ▼= 171 754765-#95- 07771-                                                                                                    |
| Not of a field a field a fie                                                                                                    | ₹=178 754760-#95- 07775                                                                                                    |
| Ng 40 - RUSA A BER<br>Phane 26 5 F 7 16 2 A HER<br>S har were<br>share were<br>share wer | ₹= 172 754/K0-#105- 097795                                                                                                    |
| Pierror A 1 Sea 2 4 5 4 5 10 2 5 4 1 1 1 1 1 1 1 1 1 1 1 1 1 1 1 1 1 1                                                                                                    | ₹==774<br>75+765-#95-<br>077795                                                                                                    |
| Barradi<br>Barradi<br>Barradi                                                            | T (0 0)<br>T (0)<br>T (0) |
| (株式の)     (株式の)     (     (株式の)     (     (     (     (     (     (     (     (     (     (     (     (     (     (     (     (     (     (     (     (     (     (     (     (     (     (     (     (     (     (     (     (     (     (     (     (     (     (     (     (     (     (     (     (     (     (     (     (     (     (     (     (     (     (     (     (     (     (     (     (     (     (     (     (     (     (     (     (     (     (     (     (     (     (     (     (     (     (     (     (     (     (     (     (     (     (     (     (     (     (     (     (     (     (     (     (     (     (     (     (     (     (     (     (     (     (     (     (     (     (     (     (     (     (     (     (     (     (     (     (     (     (     (     (     (     (     (     (     (     (     (     (     (     (     (     (     (     (     (     (     (     (     (     (     (     (     (     (     (     (     (     (     (     (     (     (     (     (     (     (     (     (     (     (     (     (     (     (     (     (     (     (     (     (     (     (     (     (     (     (     (     (     (     (     (     (     (     (     (     (     (     (     (     (     (     (     (     (     (     (     (     (     (     (     (     (     (     (     (     (     (     (     (     (     (     (     (     (     (     (     (     (     (     (     (     (     (     (     (     (     (     (     (     (     (     (     (     (     (     (     (     (     (     (     (     (     (     (     (     (     (     (     (     (                                                                                                    | € € 131/16-#95- 0779b                                                                                                    |
| WEXCELS—FLOSAT/MI/MOSOJET       20017 × 05%       001       9017 × 05%       911         Substrate       3017 × 05%       911       911       911       911       911       911       911       911       911       911       911       911       911       911       911       911       911       911       911       911       911       911       911       911       911       911       911       911       911       911       911       911       911       911       911       911       911       911       911       911       911       911       911       911       911       911       911       911       911       911       911       911       911       911       911       911       911       911       911       911       911       911       911       911       911       911       911       911       911       911       911       911       911       911       911       911       911       911       911       911       911       911       911       911       911       911       911       911       911       911       911       911       911       911       911       9111 </td <td>€ Ø II<br/>v=a7&amp; 734/6−#95− 07795</td>                                                                                                    | € Ø II<br>v=a7& 734/6−#95− 07795                                                                                                    |
| 200円 × 0円<br>別注意理報任/Pob 9 ± 7     0       10     補償金支払申請[公開講座等]       マイページ     公問講座他で中语する方       補償金利用     205件項       包括申請     4条申請       4条申請     1月教育機関       改訂者的報     単私年度       利用報告     1月期間       Copylight 0 - #214524.58511<br>Krights Bearwed,<br>Krights Bearwed,<br>Kri                                                                                                    | €<br>₹=±72 754/6-#95- 07795                                                                                                    |
| Million       補償金支払申請(公開講座等)         マイページ       公開選座他で中语する方         マイページ       公開選座他で中语する方         確成会利用       1         包括申請       4条中語         ネテロ       アンウトレ大学<br>(文学習/)         取置者情報       中込年度         利用報告       利用期間         Copylight 0 - #HEERA ARGE1<br>Frights Reserved.       利用期間         Copylight 0 - #HEERA ARGE1<br>Frights Reserved.       Mill のの授業数         WEERE 23 人 キ 30       定業         明顯アップロード(段大5MB)       [フェイルを変] format1.dax                                                                                                    | €<br>₹= 478 75446-\$₩5- 09795                                                                                                    |
| Maxay     補償金支払申請(公開講座等)       マイページ     公園選先他で中语する方       補償金利用     公園選先他で中语する方       通貨車層     地域取引 @       小水市     小水市大学<br>(文学部)       市大市     地域取引 @       小市大学     地域取引 @       小市大学     地域取引 @       小市大学     地域取引 @       小市大学     地域取引 @       小市大学     地域取引 @       小市大学     地域取引 @       小市大学     地域取引 @       小市大学     地域取引 @       小市大学     地域取引 @       小市大学     地域取引 @       小市大学     地域取引 @       小市大学     ビージンジェント学       小市大学     ビージンジェント学       小市大学     ビージン・シーン       村田期間     前期(4/1~9/30)       ビージン・シーン     一       ビージン・シーン     ビージン       ビージン     ビージン       ビージ                                                                                                    | €<br>₹= 174 75460-#05- 09791                                                                                                    |
| マイページ     公園遺産他で中庸する方       補償金利用     公園遺産館       公園市噌     小椒切引 @       小水市     小小方で表見       液素者     小白大掌<br>/文学部/       改合豊富俗名     中込年度       政合豊富俗名     印以日度       利用報告     印明(4/1~0/30)       Copylight 0長社営品人発展計<br>Rights Reserved.     補償金対象の授業数     総定日数     234     人 ÷ 30     ● 反業       WISS012001     「細田フロード(泉大5MB)     フマイルを変形 formatilidate                                                                                                    | ₹=27# 754K6-#V8- B979ŀ                                                                                                    |
| マイヘージ     公開選先他で中诺すら方       補償金利用     1       公然時間     小水市       水市間     つから大学<br>人欠可能(       政営者情報     地域羽川 @       政営者情報     中込年度       利用報告     1       日用用音     前期(4/1~0/30) ▼       Copylight 0 #HEEALAREET<br>Bythis Reserved.     Miller Aller Aller<br>Hiller Differentiate Aller<br>Bights Reserved.       w: 8563/3004     「規則アップロード(段大5MB)     [フィノルを変形] formati.talex                                                                                                    |                                                                                                    |
| 補償金利用     235年時後     地域初引 ②       4条申請     4条申請     ブがお大掌       改活も特徴     中込年度     2024年度       教育總別情報     中以年度     2024年度       教育總別情報     利用期間     前期(4/1~0/30)       日用報告     単級配引強な有容調合人     4       Copylight Ø                                                                                                    |                                                                                                    |
| 公抵申請<br>4条申請<br>4条申請<br>方求書<br>設置者情報     利用教育機関     地域初引 ◎       改計上学<br>/文学部/     つかお大学<br>/文学部/     地域初引該当しない       設置者情報     申込年度     2024年度       教育機関係名     利用期間     前期(4/1~0/30)       予約法常式時期最多等者理論会和<br>Flights Reserved.     経営人教会的授業数     総定員数     234       WE 580/25041     明顯アップロード(泉大5MB)     ファイルを批評/ Jornat1.dax                                                                                                    |                                                                                                    |
| 1     1     1     1     1     1     1     1     1     1     1     1     1     1     1     1     1     1     1     1     1     1     1     1     1     1     1     1     1     1     1     1     1     1     1     1     1     1     1     1     1     1     1     1     1     1     1     1     1     1     1     1     1     1     1     1     1     1     1     1     1     1     1     1     1     1     1     1     1     1     1     1     1     1     1     1     1     1     1     1     1     1     1     1     1     1     1     1     1     1     1     1     1     1     1     1     1     1     1     1     1     1     1     1     1     1     1     1     1     1     1     1     1     1     1     1     1     1     1     1     1     1     1     1     1     1     1     1     1     1     1     1     1     1     1     1                                                                                                        |                                                                                                    |
| 1条申請     つかむ大学<br>(文学部/)     地域初引該当しない       確求書     設置者務報     申込年度     2024年度       教育費用情報     利用期間     前期(4/1~9/30)       プロード(最大5MB)     ファイルを拡映 format1.stax                                                                                                    | 在学者数(5月1日現在)                                                                                                    |
| 耐水素     アメテロゲ       設置者防報     申込年度     2024年度       教育機関防報     利用期間     前期(4/1~9/30)       利用報告         Copylight 0 - 統社認A人股第日<br>時法先常本純素品等者可能会人相<br>Fights Rearred.        wei.858/7850d         Wei.858/7850d                                                                                                    | 321人                                                                                                    |
| 設置者結報     申込年度     2024年度       教育機関情報     利用報告     利用期間       利用報告     利用期間     前期(4/1~9/30) ◆       Copyright 0 - 和社語A人授業口<br>Right Rearred. <ul> <li>WELEBARGE ALL<br/>Right Rearred.</li> <li>WELEBARGE ALL</li> <li>UNIMT ップロード(最大5MB)</li> <li>ファイルを選択 format1.stax</li> </ul>                                                                                                    |                                                                                                    |
| 教育機関情報     利用報告     利用期間     前期(4/1~9/30)       Copyright 0 - 軟社認人教育目<br>的意志式編集員等等目前協会和<br>Right Reserved.     補償金対象の授業数     総定員数     234     人÷ 30     8     授業       ver.850.7566d     明細アップロード(最大5MB)     ファイルを選択 format1.sizx                                                                                                    |                                                                                                    |
| 利用報告 ○ 印刷用報告 ○ Copyright 0 - 校社部人教育目<br>の大変式加減費を考問知会人相<br>Regists Reserved. ver.XGa7360ef 利用期間 前期(4/1~0/30) ✓ 補償金対象の授業数 総定員数 234 人 ÷ 30 ■ 投業 印刷用アップロード(最大5MB) ⑦アイルを提供 format1.size                                                                                                    |                                                                                                    |
| *1)#5FRC3<br>Copyright 0 - 設計活動人設書目<br>か)大変式を加着発電等目空協会人相<br>Regists Reserved.<br>ver.#GGaT/AGOef 明細アップロード(最大5MB) ファイルを提供 format1.stex                                                                                                    |                                                                                                    |
| Copyright 0 - 数社団は人員毎日<br>からまざんは負える日を協会人員         新聞会対象の授業数         総定員数         234         人÷30         8         授業           wer.#Gal7500ef         明細アップロード(最大5MB)         ファイルを選択 format1.stex                                                                                                    |                                                                                                    |
| Copyright 0 — 設計描述人授者目<br>的公式Ximi编程会专行理论会All<br>Rights Reserved.         補償会対象の授業数         総定員数         234         人÷30         8         投業           ver.85a7560el         明細アップロード(最大5MB)         ファイルを現状         format1.sizx </th <th></th>                                                                                                    |                                                                                                    |
| Bights Bearved<br>wez 865/360cf  明細アップロード(最大5MB) ファイルを選択 format1.stex                                                                                                    |                                                                                                    |
| vez.5651760df<br>明細アップロード(最大5MB) ファイルを選択 format1.stax                                                                                                    |                                                                                                    |
|                                                                                                    | (フォーマットのダウンロード)                                                                                                    |
|                                                                                                    |                                                                                                    |
| 300P                                                                                                    | ×8授業 2,400円                                                                                                    |
| 9) 5 7                                                                                                    | 貫根がかかります                                                                                                    |
|                                                                                                    |                                                                                                    |
|                                                                                                    |                                                                                                    |
|                                                                                                    |                                                                                                    |
|                                                                                                    |                                                                                                    |
|                                                                                                    |                                                                                                    |
|                                                                                                    |                                                                                                    |
|                                                                                                    |                                                                                                    |
|                                                                                                    |                                                                                                    |
|                                                                                                    |                                                                                                    |
|                                                                                                    |                                                                                                    |
| → 生素不可能 (1) (1) (1) (1) (1) (1) (1) (1) (1) (1)                                                                                                    | マカナコポテナ                                                                                                    |
|                                                                                                    | 木1千七,円尾(*0)                                                                                                    |
|                                                                                                    | 木仕ひり形ぐり                                                                                                    |
|                                                                                                    | 木仕ひり形じり                                                                                                    |
| 「現に次の」                                                                                                    | 木1子つ 믜 肥 ぐ 9                                                                                                    |
|                                                                                                    | 木1子 つ 引 能 (* 9                                                                                                    |
|                                                                                                    | ★1子でり記ぐ9<br>●<br>●                                                                                                    |

# ★公開講座Excelシート入力例

#### ■シートの入力方法

このシートに入力してください(20●●年〇期) のシート名●●を、報告する年度(西暦)の下二桁に書き換えてください。

さらに〇を、報告する期(前期か後期の別)に書き換えてください。

【具体例】

2024年前期の申請を行う場合→「このシートに入力してください(2024年前期)」

#### ■フォーマット入力例

|   | 講座名                | 開講期間<br>(初回日) |   | 最終回日      | 開催回数<br>(コマ<br>数) | 各回定員<br>数 | 延べ定員<br>数 | 総定員数 |                        |
|---|--------------------|---------------|---|-----------|-------------------|-----------|-----------|------|------------------------|
| 1 | 正しい日本語の使い方         | 2022/4/1      | ~ | 2022/6/30 | 6                 | 50        | 300       | 300  |                        |
| 2 | 経済原論連続講座           | 2022/4/11     | ~ | 2022/4/18 | 8                 | 100       | 800       | 1100 |                        |
| 3 | 20世紀西洋美術の潮流        | 2022/7/1      | ~ | 2022/9/30 | 12                | 30        | 360       | 1460 |                        |
| 4 | 現代小説はどう変わるか        | 2022/6/1      | ~ | 2022/6/1  | 1                 | 200       | 200       | 1660 |                        |
| 5 | (集中講座)ポピュラー音楽技法を学ぶ | 2022/8/1      | ~ | 2022/8/30 | 1                 | 20        | 20        | 1680 | (1回のみ視聴可能制限付きオンデマンド講座) |

#### ■注意事項

¥

・1申請につき1シートとし、TSUCAO上の申請人数とExcelシートの申請人数が合致するようにしてください。

#### ・<u>公開講座</u>に該当する講座とは

明確な定義がないため、基本的には、講座を開催する教育機関が公開講座であるととらえているかどうかでご判断ください。 但し、本制度の主旨から考えられる公開講座の特徴としては、講座を開催する教育機関にて学生の身分を持たない者が受講するもの、があげられま す。 科目等履修生等は非正規であっても学生の身分がありますので、受講する講座は公開講座にはあたりません。包括申請にてご申請ください。 ・期間のみが定められ、回数の定めがない場合(授業目的公衆送信補償金規程第3条第2項(3) 参照) 期間のみが定められ、回数の定めがない場合(オンデマンド講座等)は、公開講座ではなく、包括申請にてご申請くださ い。 【具体例】 2週間(同月内)、回数無制限で視聴可能な一般の方向けのオンデマンド講座 →包括申請の「在学期間が申込年度内で1年未満である場合の補償金算定対象者数」で下記の通り 由請 1人当たりの補償金額(年額を12か月で除した金額)×申請者数×1か月 ※但し、オンデマンド方式の配信であっても、パスワード等で1人が1回のみ視聴可能などの場合は、公開講座での申請となりま す。 その場合は、フォーマット入力例 5のように欄外にその旨をご記入ください。

申請の仕方:画面番号40 補償金支払申請[包括年額]

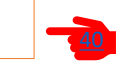

参照

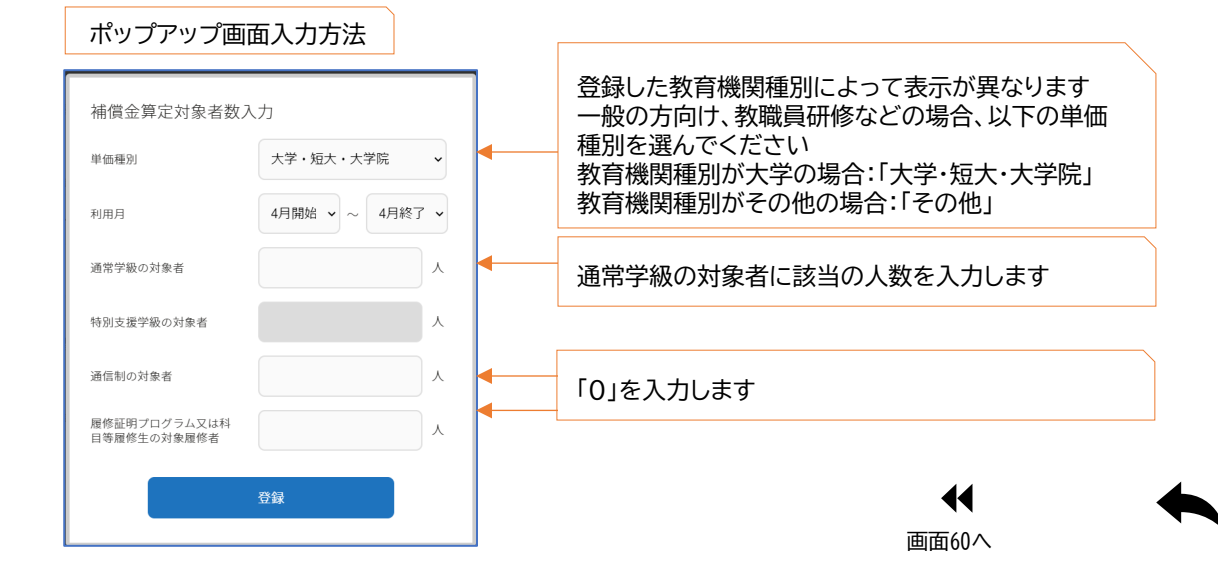

# 画面番号32 4条申請状況

| <sup>興 @ 勝号</sup> 32 4条申請状況                                    | マニュアル マライバシーボリシー ログアウト                   |
|----------------------------------------------------------------|------------------------------------------|
| マイページ                                                          | 申請年度 2024年度 ✔ 申請日 昇順 ✔ 申請No 状況 全て ✔ 新規申請 |
| 補償金利用                                                          | 教育機関種別 状況 申請年度 申請日時 申請No 申請內容 建絡事項       |
| 包括申請                                                           |                                          |
| 4条申請                                                           |                                          |
| 請求書                                                            |                                          |
| 設置者情報                                                          | 申請方法を選択してください                            |
| 教育機関情報                                                         |                                          |
| 利用報告                                                           | 手動入力で申請する ① 申請                           |
| Copyright @ 一般社団法人授業目<br>的公衆送信補償金等管理協会 All<br>Rights Reserved. | フォーマットを用いて申請する 2 申請                      |
|                                                                |                                          |
|                                                                | 一覧へ戻る                                    |

# 画面番号32 4条申請状況(申請後)

| <sup>両面8号</sup><br>32 4条申請状況                                 |                                     |        |                       |                  |                   | マニュアル プライ | (マ)<br>パシーポリシー ログアウト |
|--------------------------------------------------------------|-------------------------------------|--------|-----------------------|------------------|-------------------|-----------|----------------------|
| マイページ                                                        | 中請年度 <b>2025年度 ~</b> 中請日 <b>昇</b> 順 | ✔ 申請Ne | か 秋況 全で               |                  |                   |           | 新規申請                 |
| <b>補償金利用</b><br>包括申請                                         | 教育機関種別                              | 状況     | 申請年度<br>利用期間          | 申請日時             | 申請No              | 申請内容      | 連絡事項                 |
| 4条申請                                                         | 千代田区立永田南丘小学校                        | 完了     | 2025年<br>前期(4/1~9/30) | 2025-04-03 11:50 | 4条中請<br>A25-00001 | 表示        |                      |
| 請求書                                                          |                                     |        |                       |                  |                   |           |                      |
| 設置者情報                                                        |                                     |        |                       |                  |                   |           |                      |
| 教育機関情報                                                       |                                     |        |                       |                  |                   |           |                      |
| 利用報告                                                         |                                     |        |                       |                  |                   |           |                      |
|                                                              |                                     |        |                       |                  |                   |           |                      |
| Copyright © 一般社団法人授業目<br>的公衆送信補償金等管理協会 All<br>Native Descend |                                     |        |                       |                  |                   |           |                      |

# 画面番号34 4条申請新規入力

(1)商商番号 34 4条申請新規入力 ۲ 授業目的公衆送信を行う都度補償金を支払う場合の申請 ※本申语(補償金担税第4条)の補償金金額は、ご申請いただいた内容に基づいて、権利活得報 等を感覚した後に遵ごされます。 このため、調査者の貸付までにお問題多いただく可能性がありますので、何尽ご了承ください。 なない、権利信頼優を承認するための広力事態に不足がある場合には、こちかから認知に合わせ ます。 になったかっます。そのあっます。その情況は考慮すですが見ついたださままでう意識い中しょだい ます。 新規入力 教育機関 千代田区立永田南丘小学校 运択 申込年度 2024年度 > 利用期間 前期(4/1~9/30) > 速絡事項 「入力」を押すと以下の画面にて入力可能になります 手動入力 入力 履修者等の人数(合 著作物の入手・掲載元 著作物の分類 計) の分類 授業目的公衆送信日 教科等名·授業科目名 書籍・本(昭子版 を含む) (現表(地図)学術的 な性質の原面:表・さんすう算数2上 かけ算てなぁに グラフなど) 級作F 算数 積商出版 2024/07/11 30 2011年5月 P35~36 書籍・本(電子版 を含む) 文字・文章 短編集 秋 紅葉 缺作 2024/06/30 国語 102 授業花子 春夏冬書籍 2002年9月 P23 ISBN978422361 申請 下書保存の場合は「一覧に戻る」 で画面32に戻ります 申請を押すと画面番号32に戻り 「申請状況」が「完了」になります 新規 授業目的公衆送信日 (yyyy/mm/dd) 教科等名·授業科目名 学年(学年がない場合は空 調) 履修者等o人数(合計)\* 書籍・本(電子版を含む) 文字・文章 著作物の入手・掲載元の分類\* ▼ 著作物の分類\* 利用した文章の題名、タイトル、見 出しなどを入力 書籍名、本の題名を入力 著作物名・タイトル・見出し・ 番組名 著作物の入手・掲載元名・放 ×101-1 成 ※書籍名、アルバム名、サイ ト名等<sup>\*</sup> 利用した文章の著者名、監修者名等 の作者名や作家名、文章制作者名、 翻訳者名(企業、自治体等の団体名 を含む)などを入力 発行·制作元·製作著作 書籍、本の発行・制作元(出版社 名、企業名、自治体等の団体名等) を入力 著作者名・翻訳者名・アーティ スト名・出演者名・制作者名 書籍、本の奥付等に記載の発行年月 日(電子版の場合は配信日または発 売日)を入力 利用した文章が掲載されたページ幅 (例:=P~=P)を入力 発行·発売時期·放送年月日 利用した箇所・コーナー名・分 ≖ ※著作物特定のため、必ず入 力をお願いします 【重要】 ※ISBN (13桁または10桁の コード番号)をハイフン無しで入力 (ISBNが無い害糖・本、電子版の場 合は不要) 利用箇所を特定するための補足事項 (例)•ページ目中段「・・・」以下を 利用)を入力 個別の製品番号など 備考 「OK」を押すを「下書き保存しました」

のメッセージ後、保存されます。

# 画面番号35 4条申請画面・フォーマット新規入力

2

| <sup>800 89</sup><br>35 4条申請画面 -      | フォーマット新規入力     (1)     (1)     (1)       マニュアル     ブライパロー・ジリント     (1)     (1)                |
|---------------------------------------|-----------------------------------------------------------------------------------------------|
|                                       | 授業目的公衆送信を行う専使補償金を支払う場合の申請(後置している教育機関ごと)                                                       |
| 補償金利用                                 | ※本申請(補償金銀程第4条)の補償金金額は、ご申請いただいた内容に基づいて、権利者情報等を確                                                |
| 包括申請                                  | 認した後に確定されます。<br>このため、請求書の発行までにお時間をいただく可能性がありますので、何卒ご了承ください。                                   |
| 4条申請                                  | なみ、様外互情機等を疲惫するための入力手供へ不定がある場合には、こううからお問い行びださせて<br>いただくことがあります。その際はお手数ですがご対応いたださますようお願い申し上げます。 |
| 請求書                                   |                                                                                               |
| 設置者情報                                 | 教育機関 教育機関が選択されていません ここび 単近年度 2024年度 > 利用期間 明明(41~9/30) >                                      |
| 教育機関情報                                | 页串游载                                                                                          |
| 利用報告                                  | フォーマットを用いてインボートする場合はこちらから                                                                     |
|                                       |                                                                                               |
| Coovright Q 一般社団法人授業目                 | ファイルを継訳」 潮訳されていません                                                                            |
| 的公果送信補償金等管理協会 All<br>Rights Reserved. |                                                                                               |
|                                       | ファイルをダウンロードし保存                                                                                |
|                                       | 保存、編集したファイルを選択                                                                                |
|                                       |                                                                                               |
|                                       |                                                                                               |
|                                       |                                                                                               |
|                                       | < ─覧に戻る 申請 ●                                                                                  |
|                                       |                                                                                               |
|                                       |                                                                                               |

申請を押すと画面番号32に戻り 「申請状況」が「完了」になります

|                                                | (8688<br>(8688<br>69)                       | 96 (n-<br>x) & (A5<br>82re)                                                                 | (1777) (mm/144)                                        | (1) 教科學名·西<br>第科目名                   | (1) 4<br>4     | (3) 単位者<br>等の人数(合<br>数)         | (4) 単き始め入<br>手・高橋北の分<br>戦                                     | (3) <b>8</b> 88602                                                     | (2) 単作物の入手・<br>調整文名・放送局名<br>(書祭名、アルバム<br>名、サイト名句)                                     | (1) 筆作物<br>名・タイトル・<br>見出し・番組名                                                   | (1) 第作者名・第<br>訳書名・アーライ<br>スト名・出版者<br>名・N作者名 | 20 817 · N/F<br>2 · N/F 8/F | (10) 発行・発<br>党時期:批選年<br>月日     | <ul> <li>(11) 利用した豊新・コーナー</li> <li>名・分量</li> </ul> | (12) 個<br>約0個品<br>番号など    | 03 🗰 🏘                                                          |    |                                                   |
|------------------------------------------------|---------------------------------------------|---------------------------------------------------------------------------------------------|--------------------------------------------------------|--------------------------------------|----------------|---------------------------------|---------------------------------------------------------------|------------------------------------------------------------------------|---------------------------------------------------------------------------------------|---------------------------------------------------------------------------------|---------------------------------------------|-----------------------------|--------------------------------|----------------------------------------------------|---------------------------|-----------------------------------------------------------------|----|---------------------------------------------------|
| 「代田区立永<br>副小学校                                 |                                             |                                                                                             | 2022/5/25                                              | 8.9                                  | 1              | 33                              | *****                                                         | 29·28                                                                  | 8.92                                                                                  | 第12万年3008<br>第25<br>第25<br>第25<br>第25<br>第25<br>第25<br>第25<br>第25<br>第25<br>第25 |                                             | 6.284                       | *85*8                          | P 21-22                                            |                           |                                                                 |    | 28. 78. 884                                       |
| *立図はか+<br>図 (1997)                             |                                             |                                                                                             | 2022/\$/25                                             | 8.9                                  |                | - 05                            | *****                                                         | <b>5</b> .8                                                            | 87)                                                                                   | 41849L                                                                          |                                             | P.2.89                      | 令祖元年度                          | P 21                                               |                           | ページの段、ト<br>ラックを走きラン                                             | Ļ. | 作者が分からなく1<br>利力が必要です。4                            |
| H代詞Z立永<br>IBLA·甲段                              |                                             |                                                                                             | 2822/%/28                                              | a.e                                  |                | 35                              | *****                                                         | 第長(地図・学長的)<br>な性質の調査・食・ゲ<br>カマなど)                                      | 8.91                                                                                  | 8914+7                                                                          |                                             | ¥1284                       | *52.*2                         | Pzi                                                |                           | 4-078, -8<br>808                                                |    | 着名は受賞で聞い。<br>ん                                    |
| 代詞Z立永<br>I町小学校                                 |                                             |                                                                                             | 2822/7/28                                              | 28                                   |                | 290                             | 8日・本(電子法<br>を含む)                                              | 279·28                                                                 | 668 8-68                                                                              | 2102                                                                            | \$8¢7                                       | 虎/門太陽新社                     | 2001年7月                        | Pas                                                | 19849784<br>99911199      |                                                                 |    |                                                   |
| * 公司3710<br>第14小学校                             |                                             |                                                                                             | 2022/7/28                                              | <b>3</b> 18                          | 2              | 238                             | 載録 - 本(電子数<br>を含む)                                            | 天田(知道・原道・<br>くでスト・総まなど<br>の特徴・豊道・四編<br>の研究画・影烈や人<br>町写どの外与品の写<br>賞写ど)  | une avez                                                                              |                                                                                 | 88.45                                       | 虎/円土原料社                     | 2001年7月                        | Pasemina 1 M                                       | 15599704<br>55511199<br>1 |                                                                 | ŀ  | 同じ着他の文庫とF<br>を別々に静音した手<br>HADN(ハイフン本<br>の入力をお願いし) |
| F代詞双立篇<br>8中学校                                 |                                             |                                                                                             | 2822/4/11                                              | 2 M                                  | 9              | 02                              | テレビ番組                                                         | 5.2 <b>6</b> 8                                                         | テレビ新聞                                                                                 | パンダミックは<br>なぜ起きたか                                                               | テレビ影響                                       | テレビ新聞                       | 2022#11/2201                   | # 総開始50~00 Z での間                                   |                           | 単形での形象(4)名<br>の第:2                                              |    | Designed                                          |
| (1)(1)(ズ立第<br>2)(中枢<br>2)(中枢                   |                                             |                                                                                             | 2822/8/10                                              |                                      |                |                                 | 88CD->                                                        | 音楽(CO小音楽館<br>住在どき新言道・音<br>のみ・動画なし)                                     | 64:0208                                                                               | 2264                                                                            | H897                                        | a=/(-x+v=-<br>f             | 2008 (FR.)                     | 180910                                             | ADCD-<br>OLDH             |                                                                 | ſ  | RE GREECE                                         |
| 10328<br>1078                                  |                                             |                                                                                             | 2022/9/6                                               | ×n                                   | 1              | 29                              | (>\$=\$>}                                                     | 共初302回・原国・<br>イラスト・総参など<br>の特徴・電道・回聴<br>の研究面・形対サ人<br>形など立分小品の写<br>異など) | (72)08                                                                                | R1-86767<br>26                                                                  |                                             | <***<br>(**)の高速定準<br>新聞     | 2021#16/1911                   | http://www.forest.jp/contents<br>/picture1.jpg     |                           | 「コンサンツ」タ<br>パ内の(ラストカ<br>サゴリー、太田文<br>(トルの(ラスト<br>3枚の一番名の(<br>ラスト | }  | 着作者が分からな<br>し報告が必要です。<br>作者名は空間で構<br>せん           |
| ■入力例<br>2月10日1                                 | 2 (高等<br>1996-第1<br>(A598<br>(A598<br>(A598 | 数育を5<br>利用した<br><sup>学務 (3</sup><br>3) & (88<br><sup>単合のみ)</sup>                            | 12)<br>Rif, Effiki<br>Statistics<br>(2000, loom, link) | 位で別々に解告を<br>(1) 振林事品・歴<br>(1) 振林事品・歴 | α<br>α) 4<br>4 | ます。<br>(3) 履信者<br>争の人数 (合<br>計) | <ul> <li>(4) 事件物の入&lt;</li> <li>手・関連先の分</li> <li>第</li> </ul> | (2) <b>8</b> 8980.02                                                   | <ul> <li>協計書作物の入手・</li> <li>両載大名・放送時名</li> <li>(書録名、アルバム</li> <li>名、アイト名等)</li> </ul> | (1) 第合物<br>名・タイトル・<br>見出し、藤能名                                                   | GD 専作者名・書<br>教者名・アーティ<br>スト名、法演者<br>名、副作者名  | 125 単行・副作<br>元・整合著作         | (10) 現行 - 発<br>党時期 - 西近年<br>月日 | (11) 戦新した重務・3・・・テー<br>名・分量                         | (12) 備<br>別の製品<br>番号など    | 03F 🖷 🖣                                                         |    |                                                   |
|                                                | 8.946                                       |                                                                                             | 2022/4/3                                               | 0.2752                               | 2              | 20                              | 6)<br>(単子的を合<br>()                                            | 文学・文章                                                                  | 444.83                                                                                | RUBURS                                                                          | 689.00                                      | 44112                       | 2021/18/6/911                  | 1202#18                                            |                           |                                                                 | l  | 目に影響の記事と                                          |
| 工大学                                            | 839B                                        |                                                                                             | 2822/7/21                                              | 03963                                | 2              | 30                              | 10日(第2回2台)<br>(第2回2日)<br>(10日)                                | 5 <b>X</b>                                                             | 90KX                                                                                  | 記念撮影い話む<br>新作業の開発                                                               | 0.0507                                      | 4916 <b>3</b>               | 2021/18/8/971                  | 1回の写真1枚                                            |                           |                                                                 | Γ. | を割々に解告した                                          |
| i工大学<br>i工大学                                   |                                             | 日本北平                                                                                        | 2822/8/10                                              | #++0                                 | 4              | 100                             | 88-8 (1878)<br>934)                                           | 29-28                                                                  | 198604888                                                                             | 1082048<br>38                                                                   | 9914                                        | 电制止等性                       | 2001 <b>(</b> 18, f; 3 (i)     | P 34-39                                            | 11111199<br>11111199<br>1 | 36年-ジ目中間。<br>「これら<br>の・・・」3(下を<br>利用                            | Ļ  | 共産産を別々に用                                          |
| i工大学<br>i工大学<br>i工大学                           | 275                                         |                                                                                             |                                                        |                                      |                | 199                             | 春藤 - 本(電子板<br>を含む)                                            | 27.28                                                                  | ADEROARE                                                                              | 15883.058<br>38                                                                 | 8827                                        | 用朝出新社                       | 2001#6/0313                    | P34-35                                             | 155799764<br>11111199     | 14 <sup>4</sup> -5'848,<br>1284<br>0 · · · J 878                |    | 5 <b>9</b>                                        |
| i工大学<br>i工大学<br>i工大学<br>i工大学                   | 2,78<br>2,78                                | <br>日本史平<br>村                                                                               | 2022/9/8                                               | <b>第</b> 天平8                         | 1              |                                 |                                                               |                                                                        |                                                                                       |                                                                                 |                                             |                             |                                |                                                    |                           |                                                                 |    |                                                   |
| 12.5,4<br>12.5,4<br>12.5,4<br>12.5,4<br>12.5,4 | 275<br>275<br>249                           | 8<br>8<br>8<br>8<br>8<br>8<br>8<br>8<br>8<br>8<br>8<br>8<br>8<br>8<br>8<br>8<br>8<br>8<br>8 | 2022/9/8                                               | 2278<br>58267                        | 3              | 20                              | (>#=&++                                                       | 58                                                                     | -#fish<\$+M#                                                                          | 10000 - A                                                                       | 44-#                                        | 410-18                      | 2021#8.R18B                    | https://www.fujisan.com/phot<br>el.pr#             |                           |                                                                 |    |                                                   |

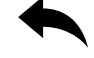

### 画面番号80 請求書

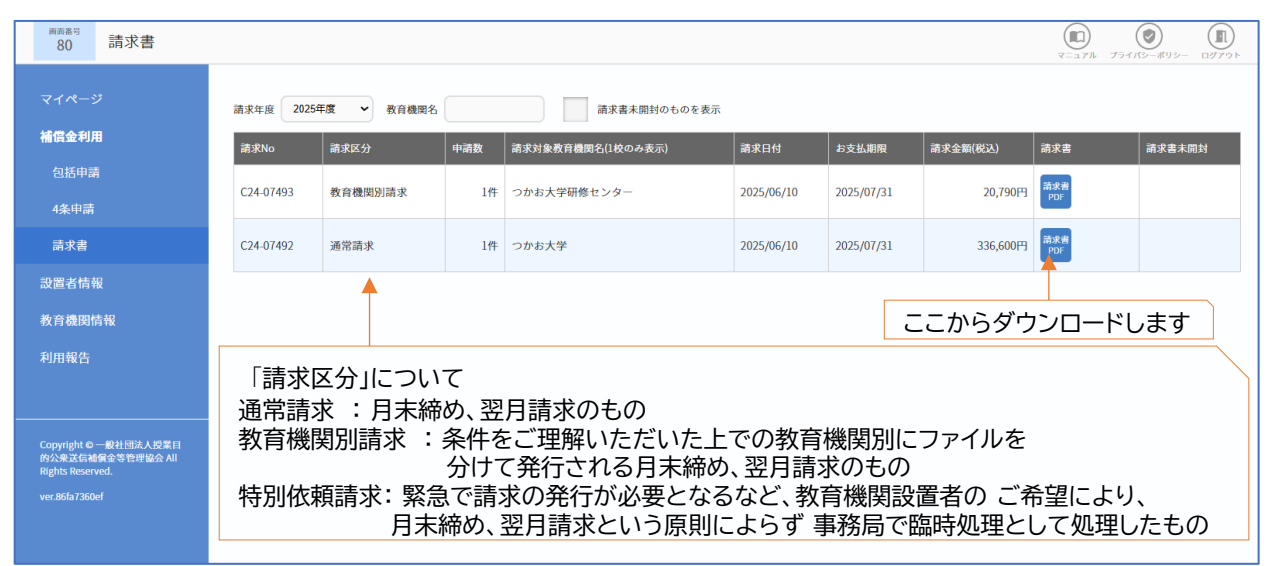

~請求書発行について ~

申請月末締、翌月10日前後発行、支払期限:発行翌月末日 ・請求書が発行されますと発行の旨のご連絡が自動送信メールにてご登録のメールアドレス宛に送信されます。 ・メールはあくまで発行のご連絡ですので、請求書はTSUCAOにてダウンロードいただくものとなります。

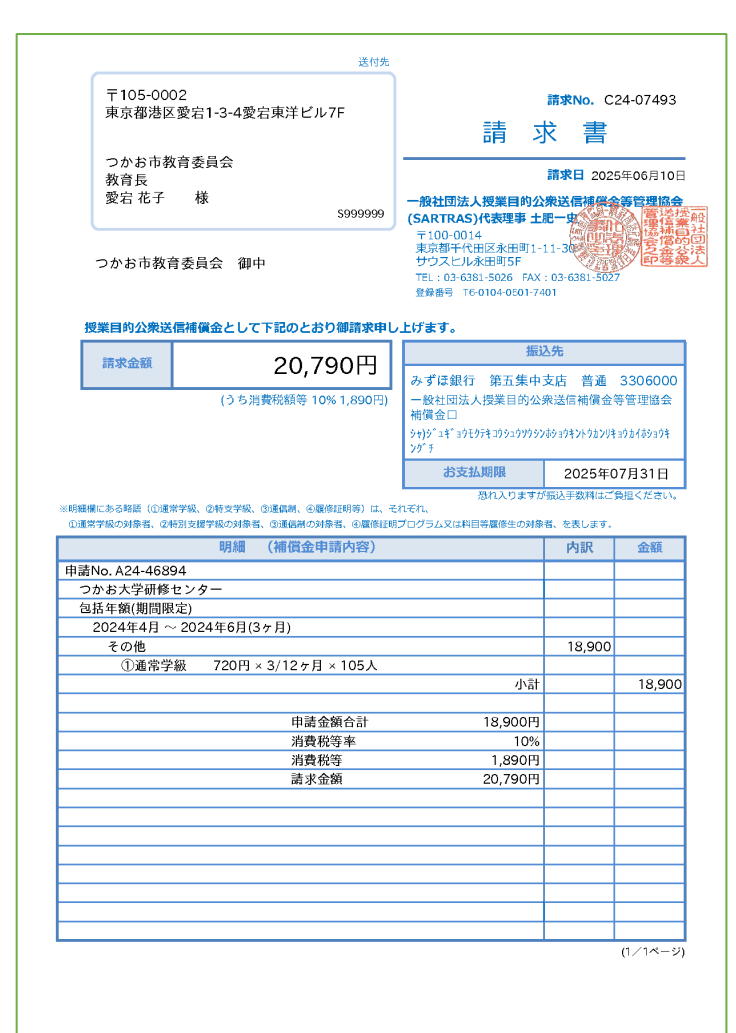

請求書発行後に申請の誤り等で再発行 が必要になった場合は以下を記載の上、 メールにてご連絡ください。

- ・設置者ID
- ・請求No.
- ・申請No.

tsucao@sartras.or.jp

再発行に1~3日いただいております。

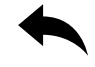

# 画面番号100 利用報告

| <sup>周回番号</sup><br>100 利用報                                               |                                                                                                    |
|--------------------------------------------------------------------------|----------------------------------------------------------------------------------------------------|
| マイページ                                                                    | 利用報告について                                                                                                    |
| <b>補償金利用</b><br>包括申請<br>4条申請<br>請求書<br>設置者情報                             | <ul> <li>包括申請のもとで教育機関設置者の皆さまにお支払いいただいた補償金は、授業目的公衆送信された著作物の<br/>著作権者、著作隣接権者に分配されます。補償金を適正に分配するためには、送信された著作物の情報を教育<br/>機関の皆様から本協会に報告していただく必要があります。(「利用報告」調査)</li> <li></li> <li></li></ul> |
| 教育機関情報<br>利用報告                                                           | で、その折には何卒ご理解とご協力を賜りますようお願い申し上げます。<br><調査方法><br>調査の際は、SARTRASからご案内する「利用報告入力フォームTSUMUGI(つむぎ)」にて、利用報告の入力<br>や提出をお願いしております。本システム、(補償金等登録・申請システムTSUCAO〔つかお〕)からは、利用<br>報告に関する情報は確認いただけませんのでご注意ください。                                                                                                    |
| Copyright © 一般社団法人<br>的公果送信補償金等管理協<br>Rights Reserved.<br>ver.86fa7360ef | ₽≭EI<br>≳ AII                                                                                                    |
|                                                                          | TSUCAO:補償金申請・支払<br>TSUMUGI:利用報告<br>それぞれにIDとパスワードがあります                                                                                                    |